COLUMBIA UNIVERSITY

# Sending Reference Check Requests

| What you need                                                                                                    | What you will see                                                                                                    |  |
|----------------------------------------------------------------------------------------------------|----------------------------------------------------------------------------------------------------|--|
| to do                                                                                                    |                                                                                                    |  |
| STEP 1: Go to<br>applicable requisition<br>and click View<br>applications.<br>You are able to request<br>reference checks in two<br>ways:                                                      | Professor of Dance Test<br>Raised from: PD-8213 - Arnhold Professor of Dance Education Position info Notes Posting Documents Reports (Legacy) Reports Requisition Number:   506622   Leave blank to automatically create a reference number.                   |  |
| <ul> <li>Send reference<br/>check requests for<br/>multiple applicants<br/>at once (Step 2)</li> <li>Send reference<br/>check requests for<br/>one applicant at a<br/>time (Step 3)</li> </ul> |                                                                                                    |  |
| STEP 2: Send reference<br>check requests for<br>multiple applicants.                                                                                                    | BETA       Jobs       People       Re         New applicant       Search by answers to questions       Merge applicants       Select a bulk action                                                                                                    |  |
| From the applicant<br>listing, click on the<br>checkbox of the<br>applicants you wish to<br>conduct a reference<br>check request for.                                                          | First name       Last name         Submitted       Status       First name       Last name         Incomplete       Hannah       Tracker         Intervention       New       Etest       testo         Intervention       New       Reference       Checktest |  |
|                                                                                                    | Nov 22, 2021 New     Hannah Reftest                                                                                                    |  |
|                                                                                                    | Bugs Bunny                                                                                                    |  |
|                                                                                                    |                                                                                                    |  |

| STEP 2.1:                   |                                                                   |
|-----------------------------|-------------------------------------------------------------------|
| Go to Select a bulk         | Search by answers to questions 📔 🗸 Select a bulk action           |
| action drop down menu       | Bulk apply                                                        |
| in the top menu.            | Bulk categorize                                                   |
|                             | Professor of Dance T     Bulk assign                              |
| From the listing, scroll    | Bulk communicate                                                  |
| down to Bulk reference      | Search Results Bulk compile and send                              |
| Check.                      | Bulk document merge                                               |
|                             | Bulk export                                                       |
|                             | Submitted Status Pre                                              |
|                             | May 6, 2021 New test Bulk move esto                               |
|                             | Bulk move and send                                                |
|                             | Nov 15, 2021 New     Bulk reference check                         |
|                             | Bulk send                                                         |
|                             | Bulk task/reminder                                                |
|                             | Dec 6, 2021 New (efero)                                           |
|                             |                                                                   |
|                             |                                                                   |
| STEP 2.2:                   | Request reference check                                           |
| A Request reference         |                                                                   |
| check pop up box will       | Request reference check                                           |
| appear.                     | Please fill in all mandatory fields marked with an asterisk (*).  |
| Input the applicable        | Bulk action status: 👕 2 Applicants 🔰 Complete                     |
| reference check             | You have requested to perform reference checks for 2 applicants.  |
| invitation expiry date.     | Please select the expiry date for the reference check invitation: |
| **The listed reference will | Invitation expiry date:* Dec 16, 2021                             |
| have until this date to     |                                                                   |
| complete the reference      | Next Cancel                                                       |
| CHECK TEQUEST.              |                                                                   |
| Click Next.                 |                                                                   |
|                             |                                                                   |

| STEP 2.3:                               | Request reference check                                                                                                    |  |  |  |
|-----------------------------------------|----------------------------------------------------------------------------------------------------|--|--|--|
| You will be taken to the                |                                                                                                    |  |  |  |
| communication                           | Bulk action status: 👕 1 Applicant Complete                                                                                                    |  |  |  |
| template that will be                   | You are able to request reference checks from 3 references, on behalf of 1 applicants.                                                                 |  |  |  |
| sent to the referees                    |                                                                                                    |  |  |  |
|                                         | Preview the references who will be invited to provide reference checks                                                                                 |  |  |  |
| The template will be                    | Emails will only be sent to references with a valid email address.                                                                                     |  |  |  |
| auto populated with:                    | You can communicate using the methods below:                                                                                                    |  |  |  |
| • the referee's name                    | E-mail References: O Ves O No                                                                                                    |  |  |  |
| • the applicant's                       |                                                                                                    |  |  |  |
| name                                    | From:* noreply@tc.columbia.edu                                                                                                    |  |  |  |
| <ul> <li>link to the website</li> </ul> | Subject:* Reference Check Invitation                                                                                                    |  |  |  |
| to complete the                         |                                                                                                    |  |  |  |
| form                                    | Message:*<br><b>B</b> $I$ U $\subseteq$ $\equiv$ $:=$ $:=$ $:=$ Formats $:$ <b>A</b> $:$ <b>A</b> $:$ $:$ $:=$ $:$ $:$ $:$ $:$ $:$ $:$ $:$ $:$ $:$ $:$ |  |  |  |
| • expiration date                       |                                                                                                    |  |  |  |
| <ul> <li>your name</li> </ul>           | Dear {REFEREEFIRSTNAME},                                                                                                    |  |  |  |
| Veu ere eble te ebenee                  | Recently {FIRSTNAME} {LASTNAME} applied for a position and has listed you as one of their references. We require you<br>{REFERENCECHECKURL}            |  |  |  |
| the Frem field Subject                  |                                                                                                    |  |  |  |
| the From field, Subject                 | Kindly complete this online reference check by 16 December 2021. If you're unable to participate or have other question:                               |  |  |  |
| additional instructions                 | Thank you,<br>Johanna Masbad                                                                                                    |  |  |  |
| to the body of the                      | Sr. HRIS Analyst                                                                                                    |  |  |  |
| to the body of the                      |                                                                                                    |  |  |  |
| enidii.                                 |                                                                                                    |  |  |  |
| Click <b>Einich</b>                     |                                                                                                    |  |  |  |
| CIICK FIIIISII.                         |                                                                                                    |  |  |  |
| Emails are sent to all                  |                                                                                                    |  |  |  |
| references listed by                    |                                                                                                    |  |  |  |
| each applicant                          |                                                                                                    |  |  |  |
| STEP 2: Sond reference                  |                                                                                                    |  |  |  |
| check requests for an                   | Professor of Dance Test (506622)                                                                                                    |  |  |  |
| individual applicant                    | Search Results                                                                                                    |  |  |  |
|                                         |                                                                                                    |  |  |  |
| From the manage                         | Submitted Status V First name Last name                                                                                                    |  |  |  |
| applicants page, click                  | Incomplete  Hannah Tracker                                                                                                    |  |  |  |
|                                         | May 6, 2021 New test testo                                                                                                    |  |  |  |
| applicant you are                       | Reference Checktest                                                                                                    |  |  |  |
| requesting the                          | Nov 22, 2021     New        • Hannah       Reftest                                                                                                    |  |  |  |
| reference check for                     |                                                                                                    |  |  |  |
|                                         |                                                                                                    |  |  |  |

| STEP 3.1:<br>The applicant card will<br>appear. Go to your<br>requisition. (If the<br>applicant has applied to<br>multiple jobs, all of<br>them will be displayed<br>here.)<br>On the right side of the<br>row, click the "" | Ref Referoc <ul> <li>View profile</li> <li>Add flags</li> <li>Address</li> <li>Address</li> <li>Phone</li> <li>United States</li> <li>E-mail</li> <li>reference@test.com</li> <li>Number</li> <li>43231</li> <li>Original source</li> <li>Applicant applied via Email</li> <li>Linked Employee</li> <li>Modify</li> <li>e-Zines comms hold</li> <li>Modify</li> <li>Yes</li> <li>Applications</li> <li>History</li> <li>Scheduled emails</li> <li>CRM</li> <li>Resume</li> <li>Resume</li> <li>Status changed Dec 6, 2021</li> <li>Offer</li> <li>Dete submitted</li> <li>Applicant applied via</li> <li>Mean</li> <li>Status changed Dec 6, 2021</li> <li>Offer</li> <li>New</li> <li>No offer</li> <li>New</li> <li>No offer</li> <li>New</li> <li>No offer</li> <li>New</li> <li>No offer</li> <li>New</li> <li>No offer</li> <li>New</li> <li>No offer</li> <li>New</li> <li>No offer</li> <li>New</li> <li>No offer</li> <li>New</li> <li>No offer</li> <li>New</li> <li>No offer</li> <li>New</li> <li>No offer</li> <li>New</li> <li>New</li> <li>No offer</li> <li>New</li> <li>New<th>Actions v</th></li></ul> | Actions v                                                                        |
|----------------------------------------------------------------------------------------------------|----------------------------------------------------------------------------------------------------|----------------------------------------------------------------------------------|
|                                                                                                    | Resume Form Add flags<br>View View                                                                                                    |                                                                                  |
| <b>STEP 3.2:</b><br>You will see a list of<br>action items. Scroll to<br>the <b>view references</b> link<br>and click it.                                                                                                    | , 2021<br>Communicate<br>Compile and send<br>New booking to an existing event<br>New booking to a new event<br>New task/reminder<br>New form<br>Send application<br>Send application and change status<br>View references                                                                                                    |                                                                                  |
| <b>STEP 3.3:</b><br>You will be taken to the Manage references                                                                                                    | Manage references New   Send invitations lob: Professor of Dance Test (506622)                                                                                                    | a                                                                                |
| page.                                                                                                    | Status:                                                                                                    | Clear Search                                                                     |
| Click <b>Send</b> for each<br>referee you would like<br>to send a reference<br>check request to.                                                                                                    | Daffy     Duck     -     daffy@duck.com       Tweety     Bird     -     tweety@bird.com       Elmer     Fudd     -     elmer@fudd.com                                                                                                    | Edit Send Archive<br>Edit Send Archive<br>Edit Send Archive<br>Edit Send Archive |

| STEP 3.4:                                |                                                                                                    |  |  |
|------------------------------------------|----------------------------------------------------------------------------------------------------|--|--|
| You will be taken to the                 |                                                                                                    |  |  |
| communication                            | Expiry Days:*                                                                                                    |  |  |
| template that will be                    |                                                                                                    |  |  |
| sent to the referee.                     | E-mail from:* noreply@tc.columbia.edu                                                                                                    |  |  |
|                                          | E-mail subject:* Reference Check Invitation                                                                                                    |  |  |
| In the Expiry Days field,                | E-mail body:* Merge fields                                                                                                    |  |  |
| input the # of days the                  |                                                                                                    |  |  |
| reference check                          | Dear {REFEREFIRSTNAME},<br>Recently /EIDCTNAME\ /I ASTNAME\ applied for a position and has listed you as one of their references. We require your assistance in                                          |  |  |
| request will be                          | completing a reference on their behalf. To begin the reference check, please click the link below:                                                                                                    |  |  |
| available for them to                    | {REFERENCECHECKURL}                                                                                                    |  |  |
| complete.                                | email me at: {USEREMAIL}.                                                                                                    |  |  |
|                                          | Thank you,                                                                                                    |  |  |
| You are also able to                     |                                                                                                    |  |  |
| change the From field,                   | This will also be auto populated with:                                                                                                    |  |  |
| subject line and add                     | • the referee's name                                                                                                    |  |  |
| any additional                           | the applicant's name                                                                                                    |  |  |
| instructions to the body                 | <ul> <li>link to the website to complete the reference check form</li> </ul>                                                                                                    |  |  |
| of the email.                            | • your name                                                                                                    |  |  |
|                                          |                                                                                                    |  |  |
| Click Finish.                            |                                                                                                    |  |  |
| STEP 4:                                  |                                                                                                    |  |  |
| Review status of                         | Manage references                                                                                                    |  |  |
| references                               | Job: Professor of Dance Test (506622)                                                                                                    |  |  |
|                                          | Status: Active 🗸 Clear Search                                                                                                    |  |  |
| A listing of all Active                  | First name Last name Type of reference Status Expiry Score Organization Reference position Phone E-mail Length of Tenure                                                                                 |  |  |
| reference check                          | Hannah Masbad Professional Complete Nov 20, 021 TC View answers Edit Control Re-open Archive Barack Obama Professional Invitation Expired Nov 20, 221 US Gort View answers Edit Control Reserved Archive |  |  |
| requests are shown by                    |                                                                                                    |  |  |
| default.                                 |                                                                                                    |  |  |
| • Complete =                             |                                                                                                    |  |  |
| reference check                          |                                                                                                    |  |  |
| <ul> <li>Invitation expired =</li> </ul> |                                                                                                    |  |  |
| reference check                          |                                                                                                    |  |  |
| was not completed.                       |                                                                                                    |  |  |
| Vou chould be able to                    |                                                                                                    |  |  |
| You should be able to                    |                                                                                                    |  |  |
| view answers, resend                     |                                                                                                    |  |  |
| invitations, edit, or                    |                                                                                                    |  |  |
|                                          |                                                                                                    |  |  |
| archive a reference                      |                                                                                                    |  |  |